## БИБЛИОТЕКА БЛОКОВ ELVERT В AUTOCAD

### ИСПОЛЬЗОВАНИЕ БЛОКОВ С ЭЛЕМЕНТАМИ ELVERT В ПРОГРАММЕ AUTOCAD.

1. J Загрузите с сайта компании или со съемного носителя файл «Elvert.dwg»

# ДЛЯ ЗАГРУЗКИ БЛОКОВ С ЭЛЕМЕНТАМИ ELVERT В AUTOCAD НЕОБХОДИМО ВЫПОЛНИТЬ СЛЕДУЮЩИЕ ДЕЙСТВИЯ:

2. Во вкладке ленты «Вид» на панели «Палитры» выбираем левой кнопкой мыши 🔢 «Центр управления»;

3. В появившемся диалоговом окне раскрываем вкладку «Elvert», далее выбираем «Блоки»;

Подробная информация по тел.: 8 (495) 980-95-25

# / ELVERT

![](_page_0_Picture_7.jpeg)

www.elvert.ru

![](_page_0_Picture_9.jpeg)

![](_page_0_Picture_11.jpeg)

## БИБЛИОТЕКА БЛОКОВ ELVERT В AUTOCAD

4. Правой кнопкой мыши выделяем все блоки и выбираем в выпадающем меню «Создать инструментальную палитру»;

5. В результате получаем новую палитру, содержащую блоки УГО оборудования; переименовываем палитру, например, называем её «Elvert»;

### ДЛЯ ДОБАВЛЕНИЯ БЛОКА В ЧЕРТЕЖ НЕОБХОДИМО:

6. Перетаскиваем при помощи мыши нужный элемент на поле чертежа в любое удобное место. В отрывшемся диалоговом окне изменяем требуемые параметры.

# ELVERT

![](_page_1_Picture_6.jpeg)

![](_page_1_Picture_7.jpeg)

www.elvert.ru

## Подробная информация по тел.: 8 (495) 980-95-25

![](_page_1_Picture_10.jpeg)

5

![](_page_1_Picture_12.jpeg)